## Jetway's EZ-Remote BIOS Update Instruction

Jetway provides step-by-step instruction to assist clients updating BIOS of their remote devices in few clicks. There are total 3 options based on the application setup.

## **Requirement:**

- 1. O/S: Win7, Win8.1, Win10, Win11
- 2. Software:
  - Afuwinx64
  - Anydesk or any Remote Desk Application (for Option C only)

## <Option A> Scenario: Update on-site devices by on-site technician.

<u>Step 1:</u> Download BIOS\_win file from https://www.jetwayipc.com

<u>Step 2:</u> Go to Downloads folder, click "View" tab and ensure the box of "File Name Extensions" is checked. Rename BIOS\_win.zip to BIOS\_win.exe.

| ↓     ↓     ↓     ↓       File     Home                            | Downloads<br>Share     | View              |                                     |                          |                 |                                                                               |                                                                                                |
|--------------------------------------------------------------------|------------------------|-------------------|-------------------------------------|--------------------------|-----------------|-------------------------------------------------------------------------------|------------------------------------------------------------------------------------------------|
| Navigation Det                                                     | view pane<br>ails pane | Extra large icons | Large icons                         | Medium icons             | Sort<br>by ▼    | Group by <del>•</del><br>]Add columns <del>•</del><br>Size all columns to fit | <ul> <li>☐ Item check boxes</li> <li>☑ File name extensions</li> <li>☐ Hidden items</li> </ul> |
| Panes                                                              |                        |                   | Layout                              |                          | (               | Current view                                                                  | Show/hide                                                                                      |
| $\leftarrow \  \   \rightarrow \   \checkmark \   \uparrow$        | 🦊 🦻 This               | PC → Downloads    |                                     |                          |                 |                                                                               |                                                                                                |
| <ul> <li>Quick acces</li> <li>Desktop</li> <li>Download</li> </ul> | s<br>*                 | Name BIOS_win.zip | Date modified<br>10/24/2022 6:37 PM | Type<br>Compressed (zipp | Size<br>9,822 K | В                                                                             |                                                                                                |

Step 3: Right-click the BIOS.exe and click "Run as administrator" as shown below.

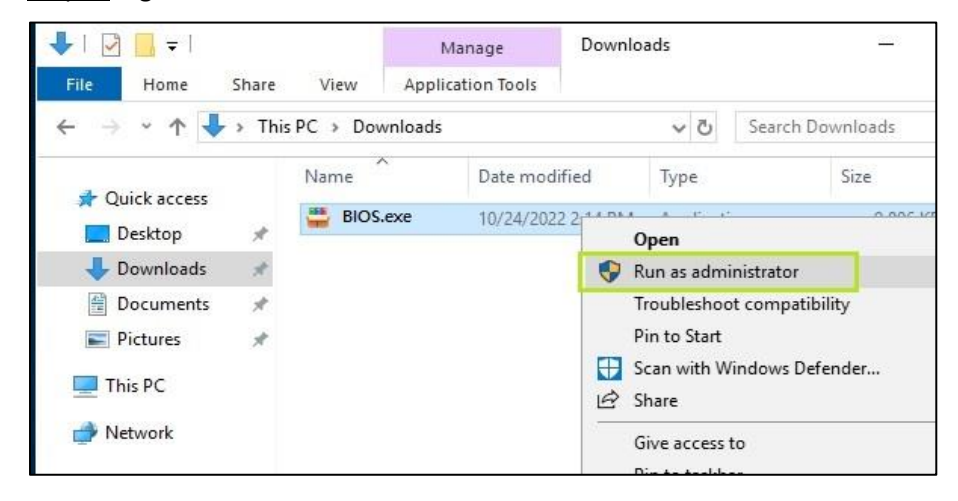

<u>Step 4:</u> Enter "Y" to start the BIOS update. Please ensure the power is on during the whole process (3mins). Once completed, please restart your computer and it's done!

| C/windows\System32\cmd.exe            |                                  |
|---------------------------------------|----------------------------------|
| Are you sure to flash the BIOS[Y/N]?y |                                  |
| AMI Firmware Update                   | Utility v5.15.03.0081            |
| Copyright (c) 1985-2022, Americ       | an Megatrends International LLC. |
| All rights reserved. Subject          | to AMI licensing agreement.      |
| Reading flash                         | Done                             |
| - ME Data Size Checking               | Pass                             |
| - System Secure Flash                 | Enabled                          |
| - FFS Checksums                       | Pass                             |
| - Check RomLayout                     | Pass                             |
| Loading File To Verify Memory         | Done                             |
| Erasing Main Block                    | Done                             |
| Updating Main Block                   | 0x00117000 (14%)                 |

## <Option B> Scenario: Update devices remotely via Intranet.

Step 1: Download and rename BIOS file to .exe format in host-computer as instructed in Option A.

<u>Step 2:</u> Run Remote Desktop Connection to connect the client-device remotely via Intranet.

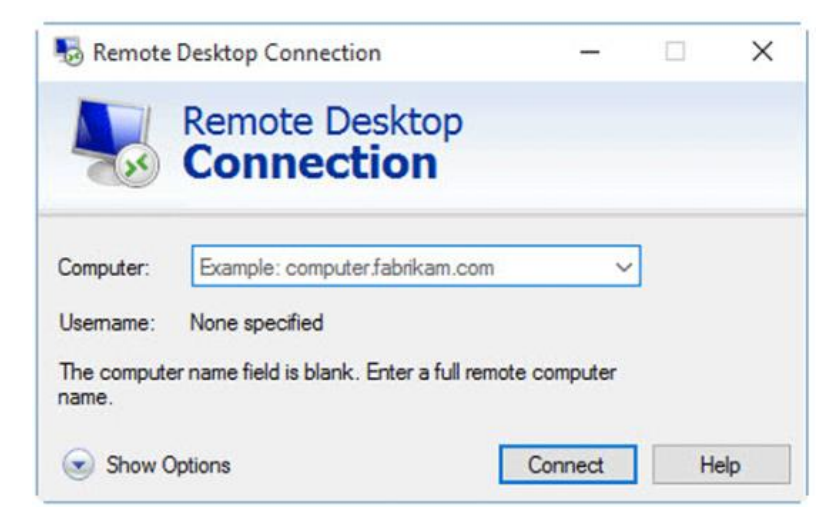

<u>Step 3:</u> Transfer the BIOS file from host-computer to client-device. Right-click the BIOS.exe from client-device and click "Run as administrator" as below.

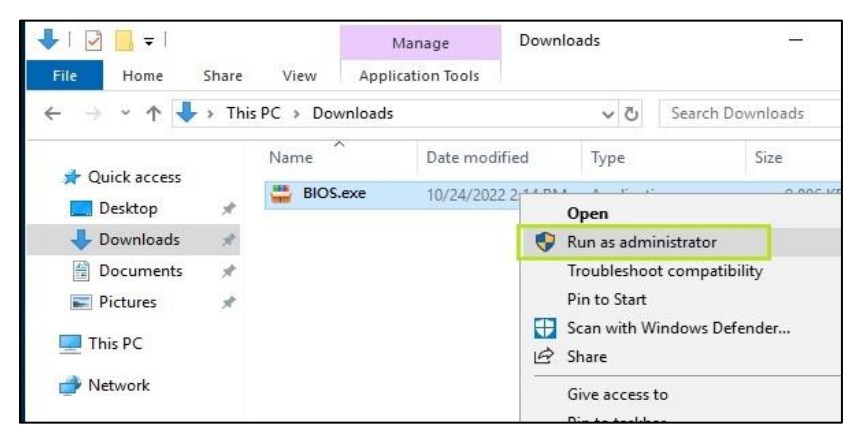

Step 4: Enter "Y" to start the BIOS update. Please ensure the power is on during the whole process (3mins). Once

completed, please restart your computer and it's done!

| C:\windows\System32\cmd.exe                                                                                                    |                                                                             |
|----------------------------------------------------------------------------------------------------|-----------------------------------------------------------------------------|
| Are you sure to flash the BIOS[Y/N] y                                                                                                    |                                                                             |
| AMI Firmware Update<br>Copyright (c) 1985-2022, Ameri<br>All rights reserved. Subject                                                                                                   | Utility v5.15.03.0081<br>Can Megatrends International LLC.                  |
| Reading flash<br>- ME Data Size Checking<br>- System Secure Flash<br>- FFS Checksums<br>- Check RomLayout<br>Loading File To Verify Memory<br>Erasing Main Block<br>Updating Main Block | Done<br>Pass<br>Enabled<br>Pass<br>Pass<br>Done<br>Done<br>0x00117000 (14%) |

<Option C> Scenario: Update client-devices remotely via Internet.

Step 1: Download and rename BIOS file to .exe format in host-computer as instructed in Option A.

<u>Step 2:</u> Install Anydesk application in both host-computer and client-device. Run Anydesk application in client-device and share the Address Code (XXX-XXX-XXX) with host-computer.

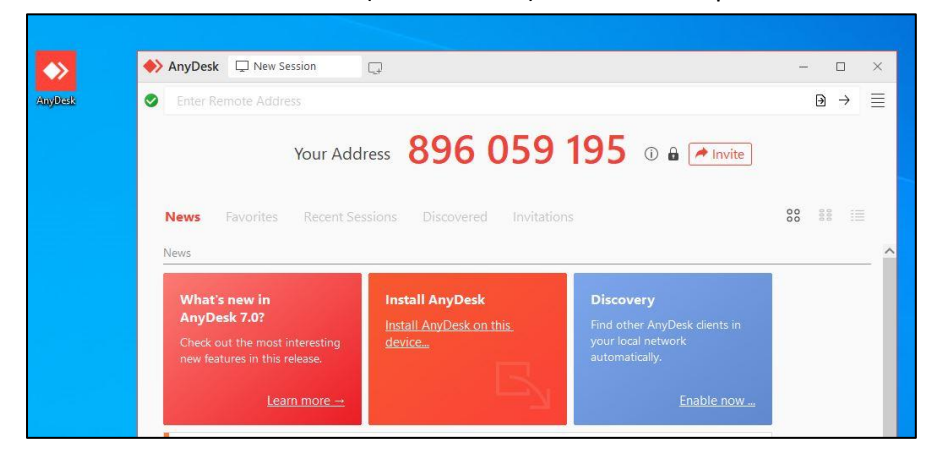

<u>Step 3:</u> In host-computer, key-in Address Code received from client-device and click " $\rightarrow$ " to connect client-device.

| Your Add                      | 20 15                                                |                                                                               |           |
|-------------------------------|------------------------------------------------------|-------------------------------------------------------------------------------|-----------|
|                               |                                                      | J 4 1 0 8 / Invite                                                            | Click a   |
| lews Favorites Recent Se      | ssions Discovered Invita                             |                                                                               | ee to pro |
|                               |                                                      |                                                                               | 00        |
| 945                           |                                                      |                                                                               | 00 00     |
| What's new in                 | Install AnyDesk                                      | Discovery                                                                     |           |
| What's new in<br>AnyDesk 7.1? | Install AnyDesk<br>Install AnyDesk on this<br>denice | Discovery<br>Find other AnyDesk dents in<br>your local network automatically. | oa        |

<u>Step 4:</u> Client-device will show "Windows Security Alert" and please click "Allow Access" enabling host-computer to connect and gain Read/Write permission.

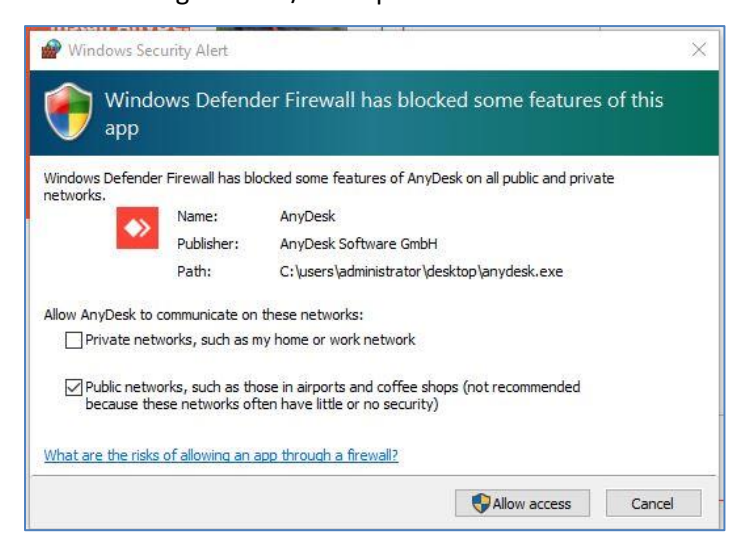

Step 5: Client-device will show screen below and please click "Accept."

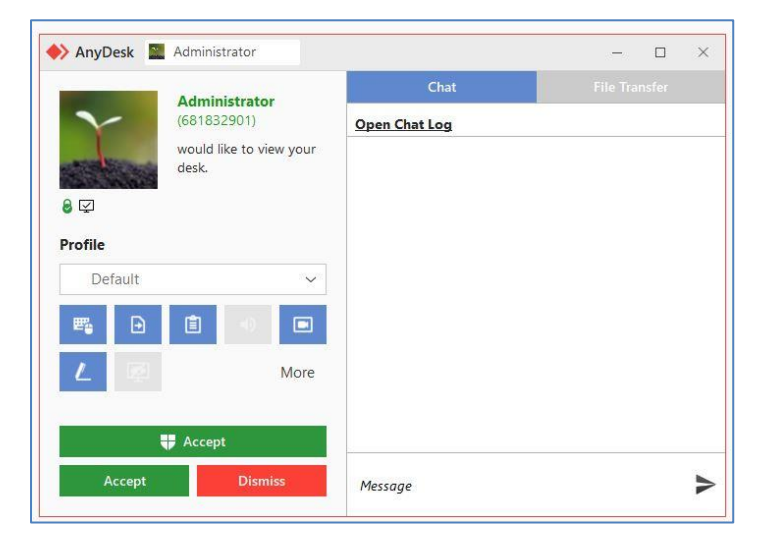

Step 6: Host-computer and client-device are connected when client-device shows screen below.

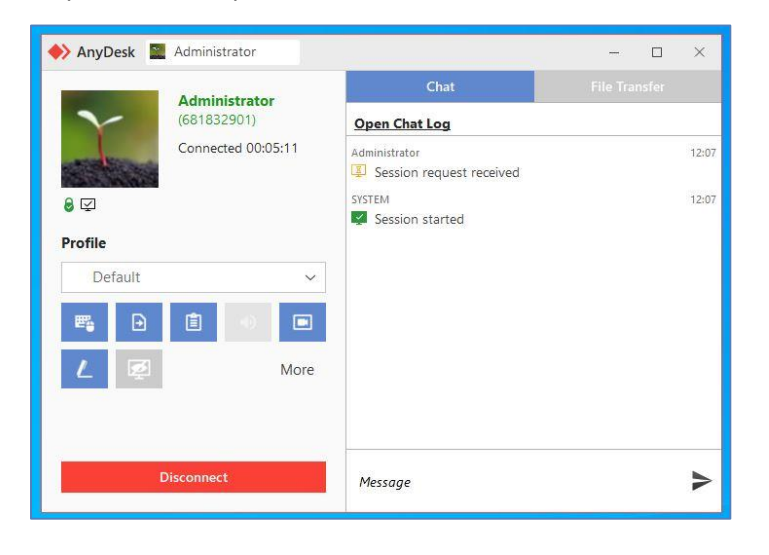

<u>Step 7:</u> Host-computer can transfer BIOS file to client-device as shown below.

| ♦ AnyDesk                                | Hos        | t-Con              | oputer          | 's Scre                | en           |                                |       | - 0                                          | Х |
|------------------------------------------|------------|--------------------|-----------------|------------------------|--------------|--------------------------------|-------|----------------------------------------------|---|
| 896059195                                |            |                    | .parei          |                        | Ø 8          | 0 * <u>B</u> Q C               | E 4 6 | ■ 🛡 🛡 L                                      | Ξ |
| Administrator (681832901)<br>This device | XB         | 7 Upload           | ∠ Download      | θX                     | Administrate | r (896059195)<br>Remote device |       | 93H1ST5_WIN.zip<br>30 MiB<br>nished (Upload) | X |
| ← ↑ ☆ ♡ C:\Users\Administrator\D         | ownloads   | v                  | ↑ A 0 0         | \Users\Administrator\J | Downloads    | ×                              |       |                                              |   |
| Name                                     | Size       | Modified           | Näme            | ∽ Туре                 | Size         | Modified                       |       |                                              |   |
| T AnDeskeze                              | 3.63 MB    | 2022/1/25 上午 01:3_ | desition        |                        | 282 8        | 2022/1/24 上午 06:4_             |       |                                              |   |
| F93H1ST5_WN.zp                           | 6.30 MB    | 2022/1/24 上午 065-  | F93H1ST5_WN.zip |                        | 6.30 MB      | 2022/1/24 上午 065               |       |                                              |   |
| 🔄 gcapidi                                | 385.00 KiB | 2022/1/25 上午 01:3_ |                 |                        |              |                                |       |                                              |   |
| Host-Con                                 | npute      | r                  |                 | Client-                | devic        | е                              |       |                                              |   |

Step 8: Click \_\_\_\_ button in host-computer to access the desktop of client-device.

| 🔶 AnyDesk 🗔                  | 896059195 |   |     | _   |    |   |     |   |   | $\times$ |
|------------------------------|-----------|---|-----|-----|----|---|-----|---|---|----------|
| <ul> <li>89605919</li> </ul> | 95        | 8 | 8 0 | * 🖻 | φΟ | 5 | ■ € | • | L | ≡        |
| 0 0 00<br>000 000            |           |   |     |     |    |   |     |   |   |          |
| l 💀 🔤 🔛                      |           |   |     |     |    |   |     |   |   |          |

<u>Step 9:</u> Open Downloads folder of client-device, right-click the BIOS.exe and click "Run as administrator" as shown below.

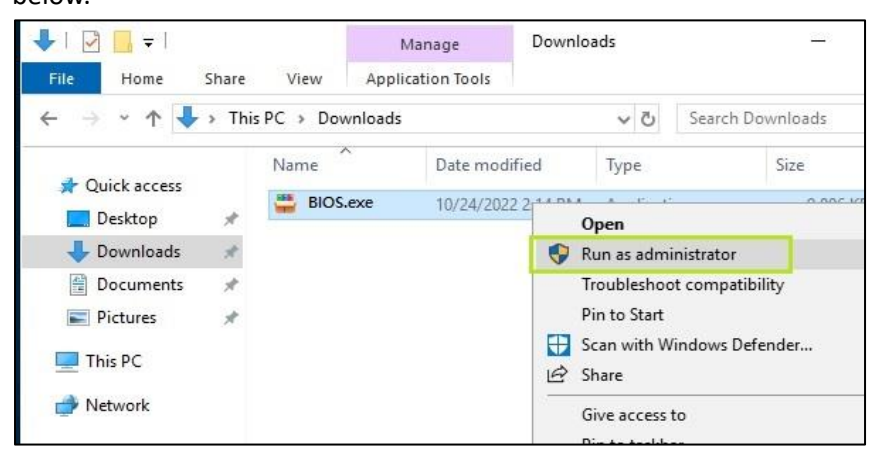

<u>Step 10:</u> Enter "Y" to start the BIOS update. Please ensure the power is on during the whole process (3mins). Once completed, please restart your computer and it's done!

| C:\windows\System32\cmd.exe                                                                                                    |                                                                             |
|----------------------------------------------------------------------------------------------------|-----------------------------------------------------------------------------|
| Are you sure to flash the BIOS[Y/N] y                                                                                                    |                                                                             |
| AMI Firmware Update<br>Copyright (c) 1985-2022, Americ<br>All rights reserved. Subject                                                                                                  | Utility v5.15.03.0081<br>an Megatrends International LLC.                   |
| Reading flash<br>- ME Data Size Checking<br>- System Secure Flash<br>- FFS Checksums<br>- Check RomLayout<br>Loading File To Verify Memory<br>Erasing Main Block<br>Updating Main Block | Done<br>Pass<br>Enabled<br>Pass<br>Pass<br>Done<br>Done<br>0x00117000 (14%) |